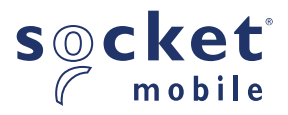

# XG930, XG940 XtremeScan 900 Series User Guide

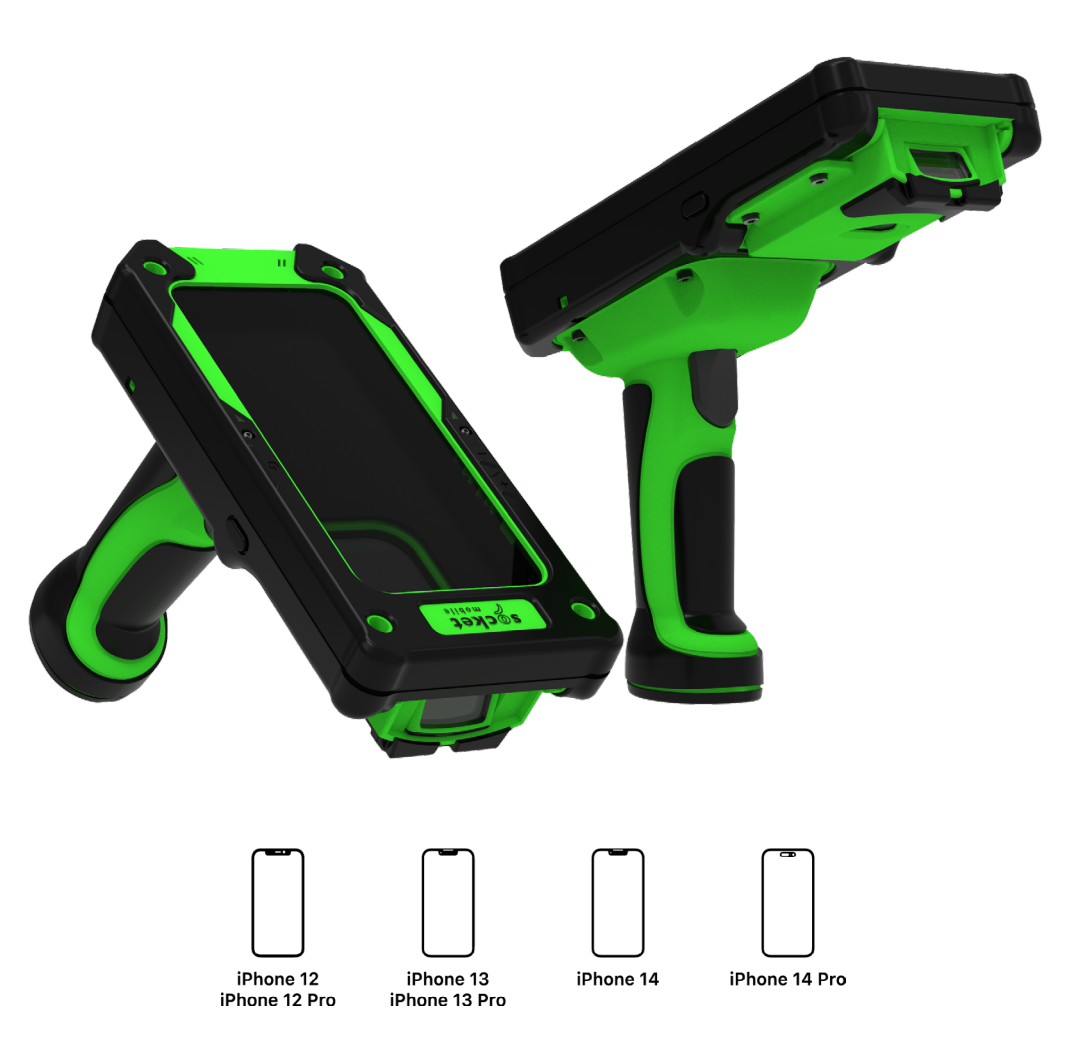

### TABLE OF CONTENTS

| Package Contents              | 4     |
|-------------------------------|-------|
| Optional Charging Accessories | 5     |
| Product Information           | 6     |
| Attach Wrist Strap            | 7     |
| Charge the Battery            | 8     |
| Power Adapter                 | 8     |
| Powering On/Off               | 9     |
| Scanning Barcodes             | 10    |
| Bluetooth Connection Modes    | 11-12 |
| Bluetooth Connection Roles    | 13    |
| Data Mode-For SPP Mode Only   | 14    |
| Bluetooth ReConnection        | 15    |

#### How to setup your scanner:

| Download our Companion | 1 App | <u>16-18</u> |
|------------------------|-------|--------------|
|------------------------|-------|--------------|

#### **Setup using Application Mode**

| Apple®  | 17-18 |
|---------|-------|
| Android | 19    |
| Windows | 20    |

#### Can't use Companion App?

### How to setup your scanner in Basic Mode

| Apple   | <u>21</u> |
|---------|-----------|
| Android | 22        |
| Windows | 23        |

| Pairing Reset (Bluetooth Connection) | 24 |
|--------------------------------------|----|
| Factory Reset                        | 25 |
| Restore Method2                      | 26 |

### TABLE OF CONTENTS

| AA Lithium-Ion Battery Replacement                        | 27-28 |
|-----------------------------------------------------------|-------|
| Quick Programming                                         | 29-34 |
| Status Indicators                                         | 35-38 |
| Helpful Resources                                         | 39    |
| Battery Warning, Safety, Bluetooth, Compliance & Warranty | 40-51 |

### PACKAGE CONTENTS

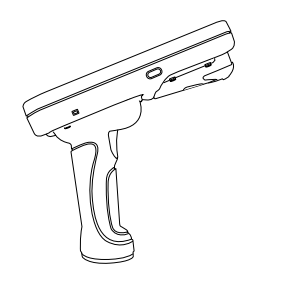

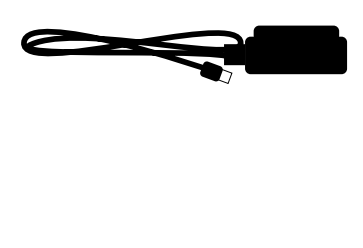

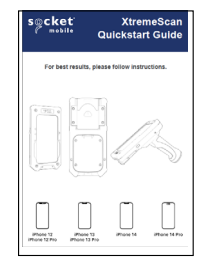

XG930

**Charging Cable** 

Get Started Guide

### Thank you for choosing Socket Mobile! Let's get started!

© 2024 Socket Mobile, Inc. All rights reserved. Socket®, the Socket Mobile logo, SocketScan®, DuraScan®, Battery Friendly® are registered trademarks or trademarks of Socket Mobile, Inc. Microsoft® is a registered trademark of Microsoft Corporation in the United States and other countries. Apple®, iPad®, iPad Min®, iPhone®, iPod Touch®, and Mac iOS® are registered trademarks of Apple, Inc., registered in the U.S. and other countries. The Bluetooth® Technology word mark and logos are registered trademarks owned by the Bluetooth SIG, Inc. and any use of such marks by Socket Mobile, Inc. is under license. Other trademarks and trade names are those of their respective owners.

### **OPTIONAL CHARGING ACCESSORIES**

Available separately

For all optional accessories visit our <u>online store</u>.

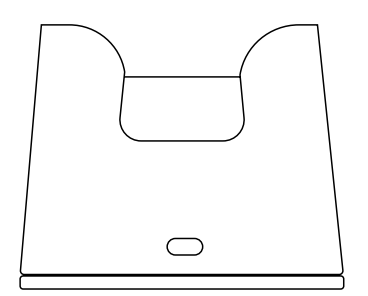

**Charging Dock** 

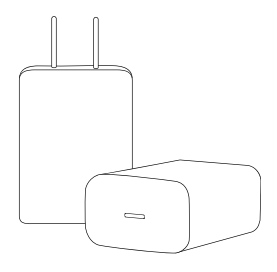

AC Power Supply International Adapters available

### **PRODUCT INFORMATION**

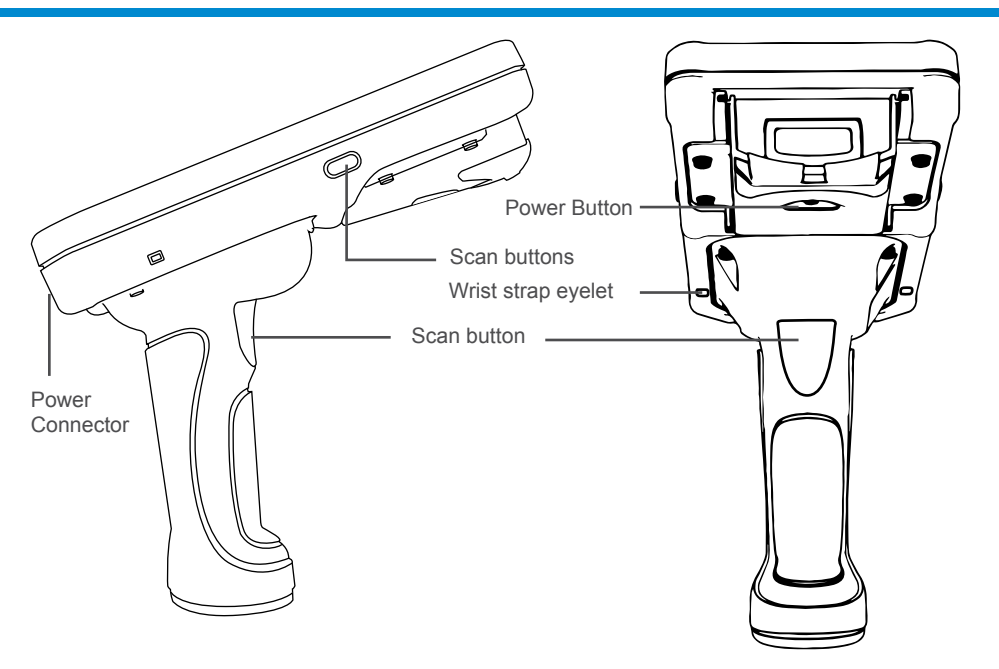

Socket Mobile's barcode readers can be wiped clean with a cloth dampened with isopropyl alcohol or water. Or, the barcode readers can be wiped clean with a Sani-Cloth.

Warning: DO NOT IMMERSE IN WATER (barcode reader's mechanics could be damaged) DO NOT USE BLEACH FOR CLEANING (barcode reader's material property may be affected)

\*Also used to display the on-screen keyboard in Basic Keyboard Mode (iOS only).

### How to insert iPhone

Step 1: Unscrew the case with an Allen wrench (included in the package).

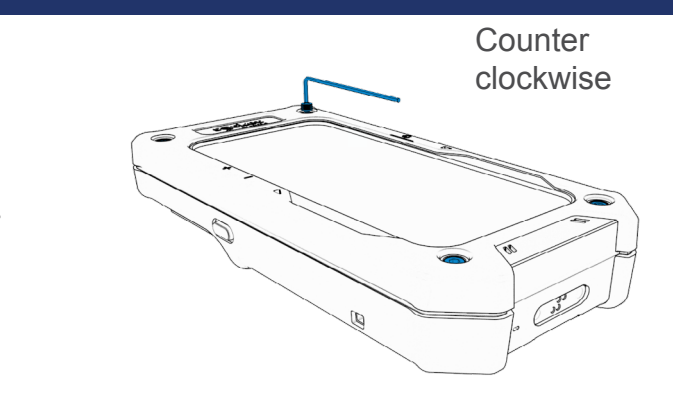

### Step 2: Place the phone inside the case.

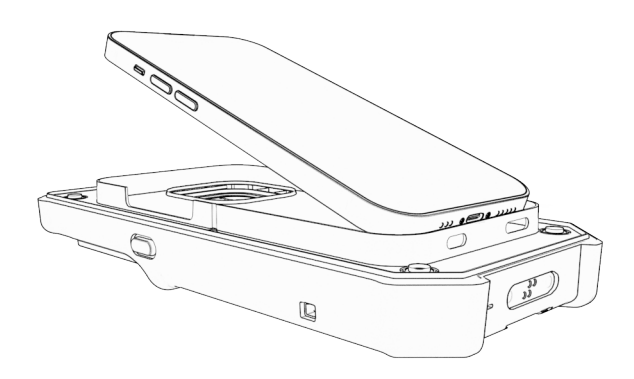

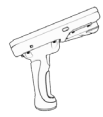

Step 3: Before reassembly, connect the charging cable to the case and verify it charges.

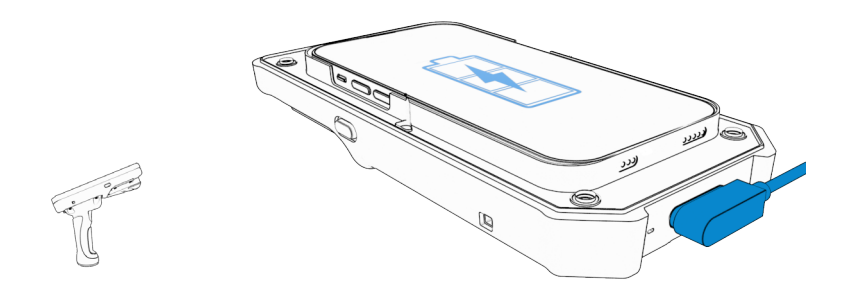

#### Step 4: Screw the top case down, being careful not to overtighten.

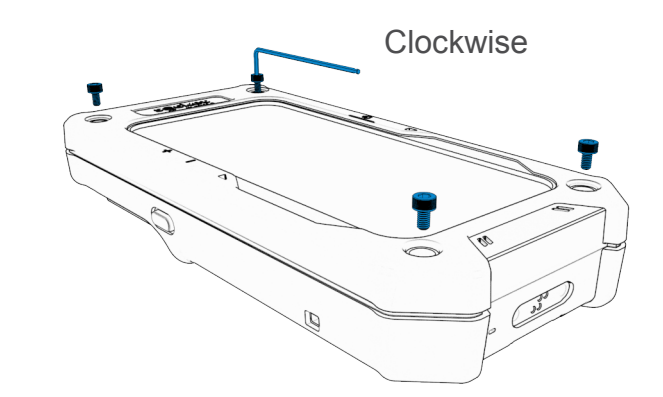

### **CHARGE THE BATTERY**

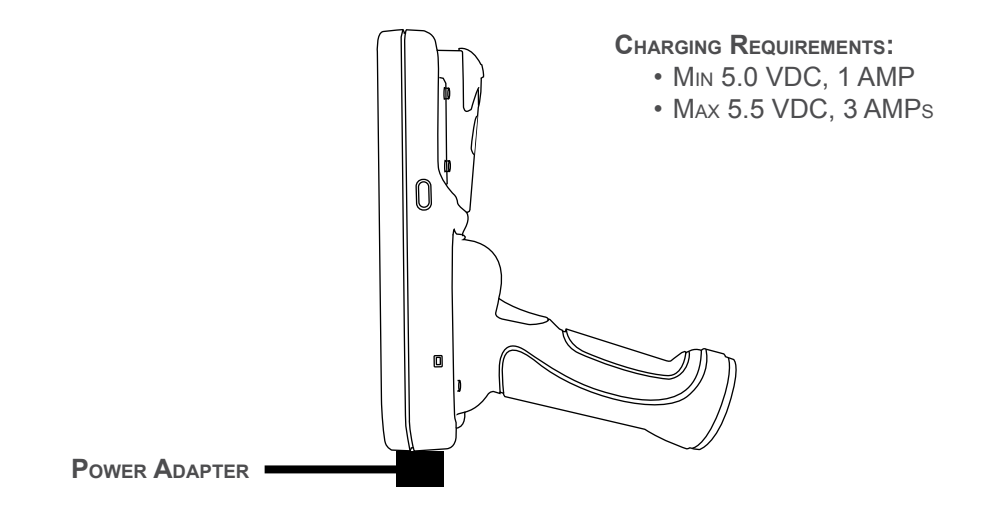

### Note: The reader comes with a pre-installed rechargeable Lithium Ion battery, the initial full charging of the battery can take up to 8 hours.

Plug in the power adapter and the barcode reader will beep twice.

Prior to first use - Fully charge your barcode reader. Use a wall charger to charge batteries for 8 hours. Please allow 8 hours uninterrupted charging for the *initial* battery charge.

The barcode reader will stop charging once the battery is full (No overcharging will occur)

- Yellow blinking light = Charging
- Green light = Fully charged

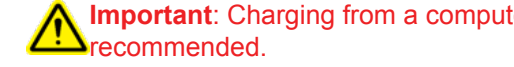

Important: Charging from a computer USB port is not reliable and not

### POWERING ON/OFF

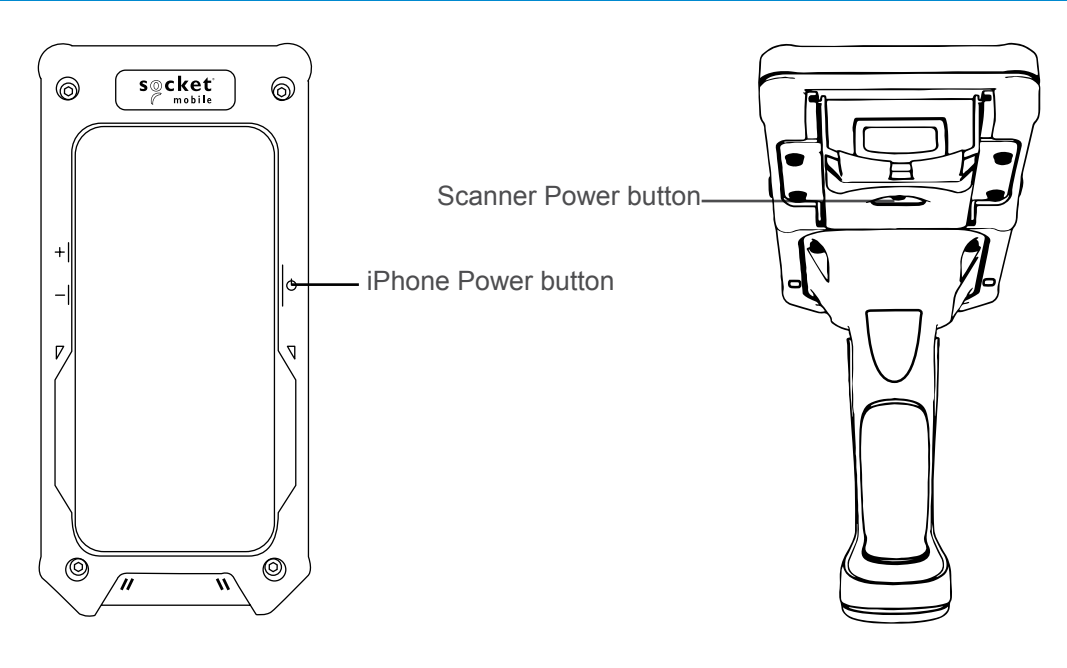

#### **Powering On:**

Press and hold down the small power button until the Battery light turns on and the barcode reader beeps twice (lowhigh).

### Powering Off/ Disconnecting:

Press and hold down the small power button until the barcode reader beeps twice (high-low) and all lights turn off.

The barcode reader will power off automatically if device is not connected within 5 minutes. Barcode reader connected to a device will power off within 2 hours if idle/inactive.

### SCANNING BARCODES

**1D Barcode** Aim at the center of the barcode

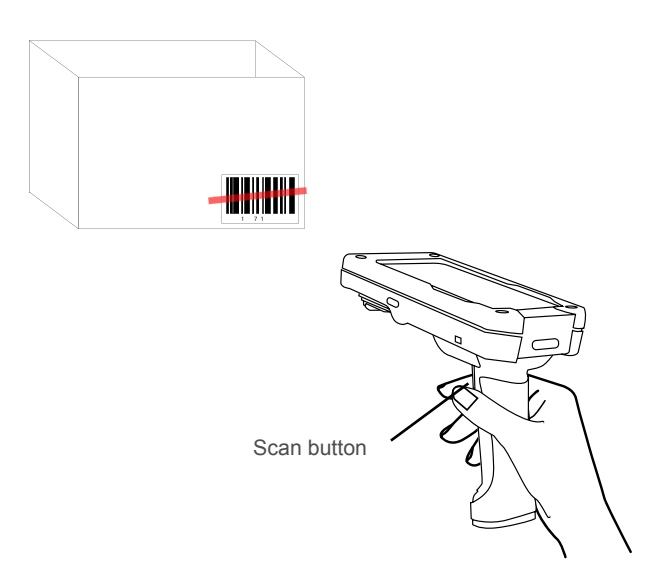

#### **Scanning Barcodes**

- 1. 2 to 25 away from the barcode when using (X)930 scanner for 100% UPC Barcodes Note: Distance between the reader and barcode depend on the reader model and size of the barcode.
- 2. Aim, press the scan button on the scan application or trigger arm.

By default, the barcode reader will beep, and the scan indicator will flash green to confirm a successful scan.

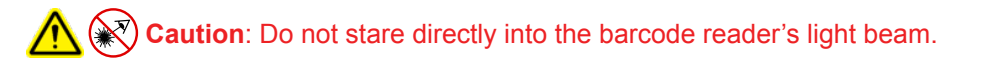

### **BLUETOOTH CONNECTION MODES**

#### **Operating System Connection Options**

| Operating<br>Systems<br>(OS) | Devices                                                | Bluetooth HID<br>Support | Bluetooth<br>SPP<br>Support | Bluetooth<br>Apple<br>Serial<br>Specific<br>(MFi Mode) |
|------------------------------|--------------------------------------------------------|--------------------------|-----------------------------|--------------------------------------------------------|
| Android                      | Android 4.0.3 &<br>later                               | Yes                      | Yes                         | N/A                                                    |
| Apple iOS                    | iPod, iPhone, &<br>iPad                                | Yes                      | N/A                         | Yes                                                    |
| Windows<br>PC                | Windows 10 & later                                     | Yes                      | Yes                         | N/A                                                    |
| Mac OS                       | Mac OS X,<br>Mac Books, Mac<br>Mini, <b>&amp;</b> iMac | Yes                      | No                          | N/A                                                    |

Note: To switch from one mode to the other you must remove the pairing information from both devices - host device and the barcode reader. (see pairing reset procedure on <u>page 25</u>)

Connect your barcode reader using one of the following Bluetooth connection modes:

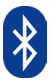

### **Bluetooth Connection Profiles**

| Bluetooth Mode                                                                                                    | Description                                                                                                    |
|----------------------------------------------------------------------------------------------------|----------------------------------------------------------------------------------------------------|
| iOS Application Mode*<br>(Default)<br>Import Import<br>Use this mode with an<br>Apple app designed for<br>Socket Mobile barcode<br>readers. | <ol> <li>Use with an App developed for iOS devices</li> <li>Software installation is required</li> <li>Mode to use for iOS applications that support<br/>Socket Mobile readers</li> </ol>                                               |
| Android/Windows<br>Application Mode<br>Use this mode with an<br>Android app designed for<br>Socket Mobile barcode<br>readers.               | <ol> <li>Software installation is required</li> <li>More efficient and reliable data communications for<br/>barcodes containing lots of data</li> <li>Mode recommended for applications supporting<br/>Socket Mobile readers</li> </ol> |
| Basic Keyboard Mode                                                                                                    | <ul> <li>NO software installation needed</li> <li>Connects to most devices</li> <li>Good for barcodes containing small amounts of data</li> <li>Barcode reader interacts with host device like a keyboard</li> </ul>                    |

\*By default, the barcode reader is set to iOS Application Mode

#### Advanced users only.

Note: For the laser barcode reader. Print the barcode to scan.

#### **Basic Mode (HID) Keyboard**

Changes a barcode reader in HID-Peripheral mode to HID-Keyboard mode.

For Mac OS, Apple iOS, and other smart devices.

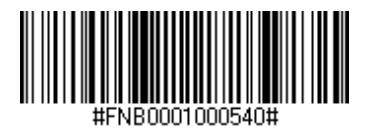

#### **Basic Keyboard Mode (HID)**

Changes a barcode reader in HID-Keyboard mode to HID-Peripheral mode.

For some MS Windows or Android mobile devices.

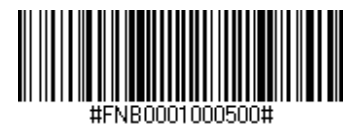

Windows PC only: Scan only with barcode reader in Application Mode (SPP).

#### Acceptor (default)

Configures the barcode reader to accept a Bluetooth connection puts the barcode reader in discoverable mode.

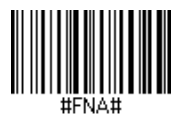

#### Initiator

Configures the barcode reader to initiate a connection to a computer/device with the Bluetooth Device Address specified in the barcode.

The barcode must be formatted in Code 128 and contain the data #FNIaabbccddeeff# such that aabbccddeeff is the Bluetooth device address of the computer/device you want to connect to the barcode reader.

You must create a custom barcode for each computer/device that you want to connect to the barcode reader.

### DATA MODE-FOR SPP MODE ONLY

Advanced users only.

Note: For the laser barcode reader. Print the barcode to scan.

Packet Mode (default)

Configures the barcode reader to transmit decoded data in packet format.

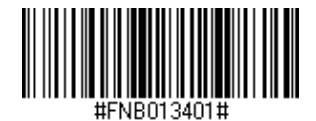

### Raw Mode - Android and Windows only

Configures the barcode reader to transmit decoded data in raw (unpacketed) format.

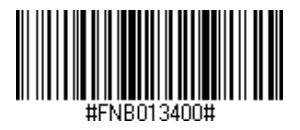

### **BLUETOOTH RECONNECTION**

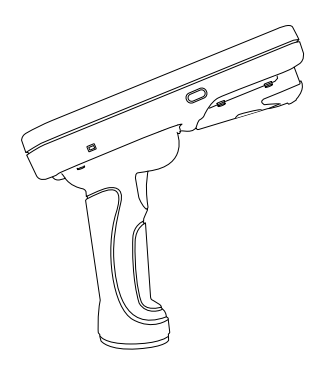

#### For all Bluetooth Connection Modes.

Note: For the laser barcode reader. Print the barcode to scan.

Important! After scanning this command barcode, power off and power on the barcode reader to make sure it is configured properly.

#### Enable Automatic Reconnection from barcode reader (default)

Configure the barcode reader to automatically initiate a connection to the last paired computer/device after the barcode reader is powered on.

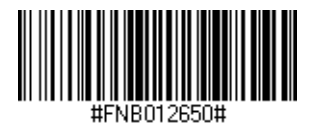

#### **Disable Automatic Reconnection from barcode reader**

Configure the barcode reader to wait for a computer/device to initiate a Bluetooth connection after the barcode reader is powered on.

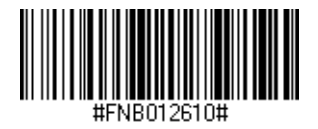

### **COMPANION APP**

Socket Mobile Companion helps you configure Socket Mobile barcode readers from the convenience of a mobile device.

Register a device and extend your warranty by 90 days

- Add multiple devices
- Purchase accessories (limited availability)
- Browse app partners

The Companion app enables you to configure the reader into the faster and more accurate App Mode, so it can be controlled by other apps, such as Shopify and Square, to name a couple of the 1000+ apps available.

The Socket Mobile Companion app is designed to ensure you get the maximum utility benefits from your Socket Mobile devices.

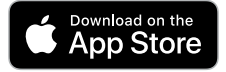

Scan this QR code with your mobile device to download our new app!

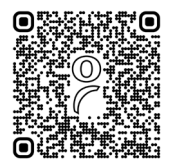

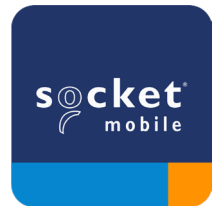

ade for ☐ iPod [] iPhone [] iPad

Scan QR Code using your host device to download Socket Mobile Companion app to pair your barcode reader.

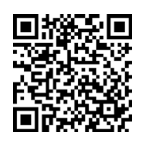

Watch how to set up using the Socket Mobile <u>Companion</u> app for demonstration.

#### For quick set up:

Note: For the laser barcode reader. Print the barcode to scan.

- 1. Power on the barcode reader. Make sure the barcode reader is discoverable (unpaired). The Blue light should be blinking fast.
- 2. Scan barcode. The barcode reader will beep 3 times.

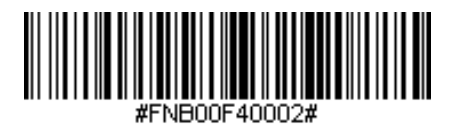

iOS Application Mode

3. Turn on Bluetooth on the Apple device. Go to Settings > Bluetooth. A Bluetooth devices search will begin.

4. Tap Socket M9xx[xxxxx] in the list of other devices found. After a few seconds the status will change to "Connected" and the barcode reader blue LED will stop blinking and turn solid blue.

*Note: The characters in brackets are the last 6 characters of the Bluetooth Address.* 

5. Launch your barcode reader-enabled Application. The barcode reader will beep

### SETUP - APPLE IOS APPLICATION MODE

once indicating that it is connected to the appropriate application.

#### Now you are ready to scan barcodes!

Please check with your barcode reader application vendor or visit www.socketmobile.com/appstore to confirm your barcode reader-enabled application supports the barcode reader.

### liPod [] iPhone [] iPad

In this mode the barcode reader functions and communicates similar to a keyboard. Therefore, barcode reader will work with Safari, Notes, and any other applications that support an active cursor.

- 1. Power on the barcode reader. Make sure the barcode reader is discoverable (unpaired). The Blue light blinks fast.
- 2. Scan barcode below.

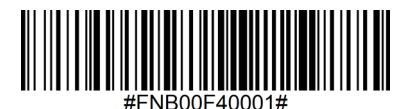

- 3. Start a Bluetooth device search.
  - Settings | Bluetooth: Turn on Bluetooth and search for device.
  - Mac OS: Click System Preferences | Bluetooth. A Bluetooth device search will begin.
- 4. In the device list, tap on M9xx [xxxxxx]. Tap Pair.
- 5. The barcode reader will connect to the Apple device.
- 6. The barcode reader will beep once after it has connected.

### Now you are ready to scan barcodes!

### PAIRING RESET

This procedure will put the barcode reader in discoverable mode.

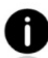

If the barcode reader is paired with a device, unpair it before trying to connect to a different device.

Step 1: Remove or forget the barcode reader from the Bluetooth list on the host device.

Step 2: Scan Pairing Reset barcode.

(Note: For the laser barcode reader. Print the barcode to scan).

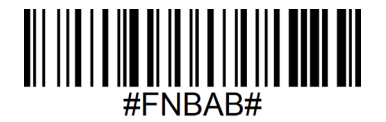

**Important**: Both steps above must be done to complete the unpairing.

### FACTORY RESET

Configures the barcode reader to factory defaults. The barcode reader powers off after scanning this barcode.

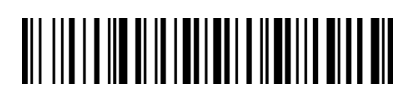

### **Restore Method**

NOTE: If your barcode reader remains in an unresponsive state after following the Factory Reset, use the Restore Method.

The Restore Method should be the last attempt used to revive an unresponsive barcode reader. It will reinitialize the core hardware.

- 1. Make sure your barcode reader is OFF.
- 2. Press and hold the power button until the LED light goes on and off (about 15 seconds)

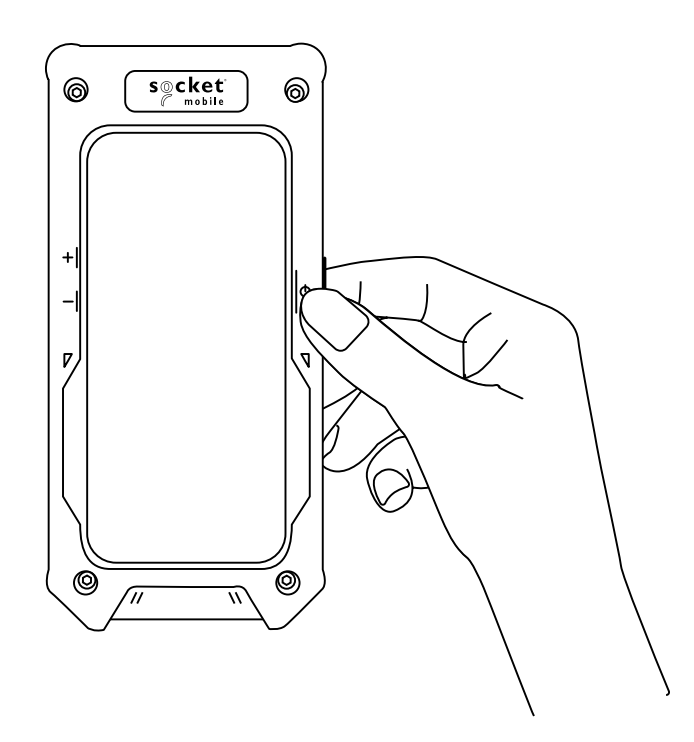

#### Step 1: Remove Battery Door

Use screw driver to loosen screw and remove battery door.

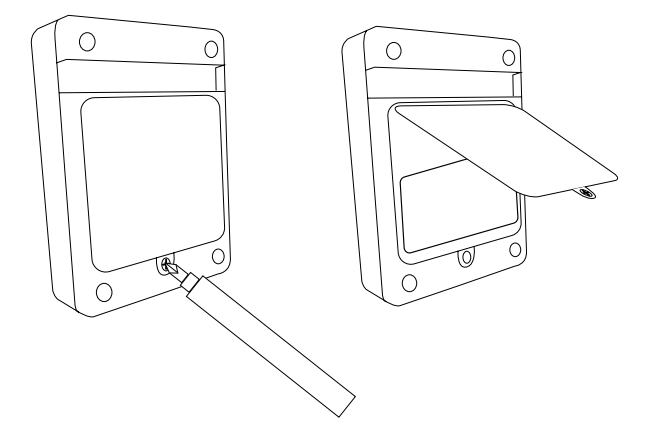

#### **Step 2: Remove Battery**

Use a flat head screw driver and place in the top right corner to gently push the batteries out.

#### Step 3: Insert New Battery

Use only Lithium-Ion Rechargable batteries. Insert batteries and follow battery +/-indicators.

#### Step 4: Secure Battery Door

Ensure the battery door is properly placed and tighten the screw, ensuring it is not overtightened.

Scan command barcode(s) to quickly configure the barcode reader.

**Important!** Make sure the barcode reader is not connected to a host computer or device before scanning a command barcode!

For custom prefix and suffix, contact dataediting@socketmobile.com

(Note: For the laser barcode reader. Print the barcode to scan).

| Prefix/Suffix                                                                                        |                                     |  |
|----------------------------------------------------------------------------------------------------|-------------------------------------|--|
| Suffix- Carriage Return                                                                              |                                     |  |
| Configures the barcode<br>reader to add a carriage<br>return after decoded data.                     | #FNB00F509C60408FFEB01680D0000#     |  |
| Suffix- Tab                                                                                          |                                     |  |
| Configures the barcode<br>reader to add a tab after<br>decoded data.                                 | #FNB00F509C60408FFEB0168090000#     |  |
| Suffix- Carriage Return &                                                                            |                                     |  |
| Configures the barcode<br>reader to add a carriage<br>return and line feed after<br>decoded data.    | #FNB00F50BC60408FFEB03680D6A0A0000# |  |
| Data As Is                                                                                           |                                     |  |
| Configures the barcode<br>reader to return only the<br>decoded data. (i.e., no prefix<br>or suffix). | #FNB00F507C60408FFEB000000#         |  |

SCAN ONE OF THE BARCODES TO ENABLE/DISABLE BEEP SETTINGS.

(Note: For the laser barcode reader. Print the barcode to scan).

|                                                                          | Beep Modes                  |
|--------------------------------------------------------------------------|-----------------------------|
| Beep ON (default)                                                        |                             |
| Enables barcode reader<br>to beep to indicate<br>successful scans.       | #FNB01190E000100030078004B# |
| Beep OFF                                                                 |                             |
| Disables barcode reader<br>from beeping to indicate<br>successful scans. | #FNB01190E000100000078004B# |

Scan one of the barcodes to reconfigure the barcode reader to remain powered on for a longer time.

(NOTE: FOR THE LASER BARCODE READER. PRINT THE BARCODE TO SCAN).

| Active Modes                                                                                                    |                   |  |
|----------------------------------------------------------------------------------------------------|-------------------|--|
| 2 Hours (default)<br>Barcode reader powers<br>off in 2 hours when idle/<br>inactive while connected<br>and 5 minutes when<br>disconnected | #FNB012100780005# |  |
| Continuous Power for 4<br>Hours<br>Configures the barcode<br>reader to remain on for 4<br>hours after last scan.                          | #FNB012100F000F0# |  |
| Continuous Power for 8<br>Hours<br>Configures the barcode<br>reader to remain on for 8<br>hours after last scan.                          | #FNB012101E001E0# |  |
| Barcode reader Always<br>On<br>Configures the barcode<br>reader to never power off.                                                       | #FNB01210000000#  |  |

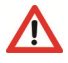

THESE SETTINGS DRAIN THE BATTERY FASTER. PLEASE ENSURE THE BARCODE READER IS CHARGED DAILY.

Scan one of the barcodes to configure the barcode reader to automatically scan barcodes.

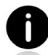

Command barcode is for model XS940/XG940 only.

| Presentation modes                                                                                                    |                  |  |
|----------------------------------------------------------------------------------------------------|------------------|--|
| Mobile Mode (default)<br>Reverts back to manual scan mode.                                                                                                    | #FNB 41FBA50000# |  |
| Auto Mode<br>(recommended)<br>Configures the sccanner to switch<br>to presentation mode when power is<br>detected on the charging pins. The<br>barcode reader will remain in presentation<br>mode until the scan button is pressed to<br>exit the mode. | #FNB 41FBA50003# |  |
| <b>Detect Mode</b><br>Configures the barcode reader to switch<br>to presentation mode when power is<br>detected on the charging pins. The<br>automatic scan will continue until power is<br>removed.                                                    | #FNB 41FBA50002# |  |
| <b>Stand Mode</b><br>Barcode reader is permanently in presentation mode.                                                                                                    | #FNB 41FBA50001# |  |

### QUICK PROGRAMMING

These barcodes are to configure the barcode reader for different languages using Microsoft Windows keyboard layout.

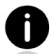

Scan only when the barcode reader is in Basic Keyboard Mode (HID profile).

(Note: For the laser barcode reader. Print the barcode to scan).

| HID Keyboard Language Settings |  |  |
|--------------------------------|--|--|
| English (default)              |  |  |
| English UK                     |  |  |
| French                         |  |  |
| German                         |  |  |
| Italian                        |  |  |

### QUICK PROGRAMMING

(Note: For the laser barcode reader. Print the barcode to scan).

| HID Keyboard Language Settings                        |  |  |
|-------------------------------------------------------|--|--|
| Japanese                                              |  |  |
| Polish                                                |  |  |
| Spanish                                               |  |  |
| Swedish                                               |  |  |
| ANSI Emulation<br>*Can be slower on<br>Windows System |  |  |

| Battery<br>Charging<br>when plugged<br>into Power<br>Supply | LED Activity    | Meaning                                                                                                    |
|-------------------------------------------------------------|-----------------|----------------------------------------------------------------------------------------------------|
|                                                             | Blinking Yellow | Charging the battery                                                                                                    |
|                                                             | Solid Green     | Battery is 100% full                                                                                                    |
| Battery Status<br>When not<br>connected to<br>power supply  | LED Activity    | Meaning                                                                                                    |
|                                                             | Solid Green     | Battery capacity from 100% to 25%                                                                                                    |
|                                                             | Solid Yellow    | Battery capacity from 25% to 10%                                                                                                    |
|                                                             | Solid Red       | Warning - Battery capacity below 10%                                                                                                    |
|                                                             | Blinking Red    | The battery level is critically low.<br>Alternatively, if the battery charge<br>status is unknown the battery<br>light will flash red until power is<br>connected and the barcode reader is<br>fully charged. |

| Bluetooth | LED Activity                                             | Meaning                                                                                                    |
|-----------|----------------------------------------------------------|----------------------------------------------------------------------------------------------------|
| Bluetooth | Quick Blinking Blue<br>(2 blinks every<br>second)        | Discoverable - waiting for a host<br>Bluetooth connection.                                                                                         |
|           | Slow Blinking Blue<br>(1 blink every second)             | Barcode reader is attempting<br>to connect to the last known<br>host device. After 1 minute of<br>blinking, barcode reader will stop<br>searching. |
|           | No Light - No Activity                                   | Barcode reader has attempted to connect and failed. Press trigger button to try again.                                                             |
|           | Solid Blue                                               | Barcode reader is connected                                                                                                    |
| Scan/Read | LED Activity                                             | Meaning                                                                                                    |
| Scan/Read | Blink Green Once                                         | Good Scan/Read                                                                                                    |
|           | Blink Red Once                                           | Bad Scan/Read                                                                                                    |
|           | Solid Red - for as long<br>as power button is<br>pressed | Power Button Pressed                                                                                                    |

| Beep Pattern                                    | Sound Meaning                                                                                                    |
|-------------------------------------------------|----------------------------------------------------------------------------------------------------|
| Low-High Tone                                   | Power On                                                                                                    |
| High-Low Tone                                   | Power Off                                                                                                    |
| High-High Tone                                  | Power Supply detected and barcode reader started charging                                                             |
| 1 Low Beep                                      | Barcode reader has toggled on-screen keyboard<br>or keyboard toggle feature is enabled (iOS devices<br>only)          |
| 1 Веер                                          | Barcode reader connected to device and is ready to scan barcodes                                                      |
| 1 Веер                                          | Data successfully scanned                                                                                             |
| 2 Beeps (same tone)                             | Barcode reader disconnected                                                                                           |
| 1 Long Beep                                     | Barcode reader gave up searching for a host                                                                           |
| 3 Beeps<br>(escalating tone)                    | Barcode reader has been reconfigured (the command scanned successfully)                                               |
| 3 Beeps (escalating tone followed by long tone) | The command barcode did NOT work! (Verify if the command barcode used is valid for your barcode reader and try again) |

Command Barcodes are available on page <u>30</u> to modify beep settings.

If you are using a barcode reader-enabled application, typically the application provides settings for beep settings.

**Configuration Settings** 

| Time after powering on Barcode reader | Bluetooth mode                                                                                                    |
|---------------------------------------|----------------------------------------------------------------------------------------------------|
| 0-5 minutes                           | Discoverable and connectable                                                                                                    |
| 5 minutes                             | If connection is not made, barcode reader powers off                                                                                 |
| 2 hours                               | If your barcode reader is connected but not<br>used it will power off in 2 hours. When scan<br>button is pressed the timer is reset. |

### HELPFUL RESOURCES

Product specifications, user's guide (full installation and usage instructions) and command barcodes (Advanced Scanner Configurations) can be download at: <u>https://sckt.tech/downloads</u>

Technical Support & Product Registration: https://sckt.tech/support

- US Toll Free: +1-800-552-3300
- Worldwide: +1-510-933-3000

Warranty Checker: https://sckt.tech/socketcare

Socket Mobile Developer Program: https://sckt.tech/capturesdk

**WARNING**: Failure to follow these safety instructions could result in fire or other injury or damage to the barcode readers or other property.

**Carrying and Handling the SocketScan barcode readers:** The Socket Mobile barcode reader contains sensitive components. Do not disassemble, open, crush, bend, deform, puncture, shred, microwave, incinerate, paint, or insert foreign objects into this unit.

Do not attempt to disassemble the product. Should your unit need service, contact Socket Mobile technical support at <u>https://sckt.tech/support</u>

Changes or modifications of this product, not expressly approved by Socket Mobile may void the user's authority to use the equipment.

Do not charge the SocketScan barcode reader using an AC adapter when operating the unit outdoors, or in the rain.

**Operating Temperature** - this product is designed for a maximum ambient temperature of 45° degrees C or 113° degrees F.

**Pacemaker Disclaimer:** For now, we do not have specific information on the effect(s) of vibration or Bluetooth devices on pacemakers. Socket Mobile cannot provide any specific guidance. Individuals who are concerned with using the barcode reader should immediately turn the device off.

**Storing** - If you are storing your barcode reader for an extended length of time, we recommend removing the batteries beforehand to avoid damaging the charging circuit.

### FCC ID: LUBMA41

## FC

#### Federal Communication Commission Interference Statement

This equipment has been tested and found to comply with the limits for a Class B digital device, pursuant to Part 15 of the FCC Rules. These limits are designed to provide reasonable protection against harmful

interference in a residential installation. This equipment generates, uses and can radiate radio frequency energy and, if not installed and used in accordance with the instructions, may cause harmful interference to radio communications. However, there is no guarantee that interference will not occur in a particular installation.

If this equipment does cause harmful interference to radio or television reception, which can be determined by turning the equipment off and on, the user is encouraged to try to correct the interference by one of the following measures:

- · Reorient or relocate the receiving antenna.
- · Increase the separation between the equipment and receiver.
- Connect the equipment into an outlet on a circuit different from that to which the receiver is connected.
- Consult the dealer or an experienced radio/TV technician for help.

**FCC Caution**: To assure continued compliance, any changes or modifications not expressly approved by the party responsible for compliance could void the user's authority to operate this equipment. (Example - use only shielded interface cables when connecting to computer or peripheral devices).

#### FCC Guidelines for Human Exposure

This equipment complies with FCC radiation exposure limits set forth for an uncontrolled environment.

This equipment should be installed and operated with minimum distance of 20 cm between the radiator and your body.

### **Radio Frequency Interference Requirements**

This device complies with Part 15 of the FCC Rules. Operation is subject to the following two conditions:

- 1. This device may not cause harmful interference, and
- 2. This device must accept any interference received, including interference that may cause undesired operation

#### IC ID: 2529A-MA41X

### **Industry Canada**

This Class B digital apparatus complies with Canadian ICES-003

Cet appareil numérique de la classe B est conforme à la norme NMB-003 du Canada This device complies with Industry Canada license-exempt RSS standard(s).

Operation is subject to the following two conditions: (1) this device may not cause interference and (2) this device must accept any interference, including interference that may cause undesired operation of the device

Le present appareil est conforme aux CNR d'Industrie Canada applicables aux appareils radio exempts de licence.

L'exploitation est autorisée aux deux conditions suivantes: (1) l'appareil ne doit pas produire de brouillage, et (2) l'utilisateur de l'appareil doit accepter tout brouillage radioélectrique subi, même si le brouillage est susceptible d'en compromettre le fonctionnement"

The radio transmitter has been approved by Industry Canada to operate only with the antenna(s) supplied. Use of any other antenna(s) is strictly prohibited for use with this product.

L'émetteur radio a été approuve par Industrie Canada pour fonctionner uniquement avec l'antenne(s)

## INDUSTRY CANADA RADIATION EXPOSURE STATEMENT MPE/SAR

To comply with RSS-102 requirements, a separation distance of 20 cm must be kept between the device and the user at all times.

Pour se conformer aux exigences RSS-102, une distance de séparation de 20 cm doit être maintenue entre l'appareil et l'utilisateur à tout moment.

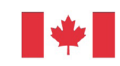

Industrie Canada Industry Canada

### **CE Marking & European Union Compliance**

Products intended for sale within the European Union are marked with a CE Mark, which indicates compliance to applicable Directives and European Normes (EN), as follows. Amendments to these Directives or ENs are included: Normes (EN), as follows:

### Applicable Directives:

- RED Directive: 2014/53/EU
- Low Voltage Directives: 2014/35/EU
- EMC Directive: 2014/30/EU
- RoHs Directive: 2015/863
- WEEE Directive: 2012/19/EU

SAFETY: EN 62368-1 Series

UKCA Marking & United Kingdom Compliance

Products intended for sale within the United Kingdom are marked with a UKCA, which indicates conformity to applicable UK directives

-Electromagnetic Compatibility Regulations 2016, SI 2016 No. 1091 -Electrical Equipment Safety Regulations 2016, SI 2016 No. 1101 -Restriction of the Use of Certain Hazardous Substances in Electrical and Electronic Equipment Regulations 2012, SI 2012 No. 3032 -Waste Electric and Electronic Equipment (WEEE) Regulations 2013, SI 2013 No. 3113

### Telec Marking Compliance

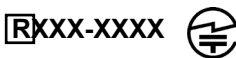

Products intended for sale within the country of Japan

are marked with a Telec mark, which indicates compliance to applicable Radio Laws, Articles and Amendments.

### **BATTERY WARNING STATEMENTS**

This device contains rechargeable Lithium-Ion replaceable batteries.

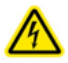

Stop charging SocketScan barcode readers if charging is not completed within 24 hours. (Look into replacing the battery).

Stop charging the battery if the SocketScan barcode reader case becomes abnormally hot, or shows signs of odor, discoloration, deformation, or abnormal conditions is detected during use, charge, or storage.

Stop using the SocketScan barcode reader if the enclosure is cracked, swollen or shows any other signs of misuse, discontinue use and email support@socketmobile.com.

Your device contains a rechargeable Lithium-Ion battery which may present a risk of fire or chemical burn if mistreated.

Do not charge in hot temperatures over 40 degrees C or 100 degrees F.

- Never throw the battery into a fire, as that could cause the battery to explode.
- Never short circuit the battery by bringing the terminals in contact with another metal object. This could cause personal injury, or fire, and could also damage the battery.
- Never dispose of used batteries with other ordinary solid wastes. Batteries contain toxic substances.

### **CAUTION:**

RISK OF EXPLOSION IF BATTERY IS REPLACED BY AN INCORRECT TYPE.

- Dispose of used batteries in accordance with the prevailing community regulations that apply to the disposal of batteries.
- Never expose this product or the battery to any liquids.
- Do not shock the battery by dropping it or throwing it.

If this unit shows any type of damage, such as bulging, swelling or disfigurement, discontinue use and promptly dispose.

#### **Product Disposal**

Your device should not be placed in municipal waste. Please check local regulations for disposal of electronic products.

Caution: DO NOT STARE DIRECTLY INTO THE LASER BEAM.

The following statement is required to comply with US and international regulations:

**Caution**: Use of controls, adjustments or performance of procedures other than those specified herein may result in hazardous laser beam exposure.

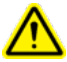

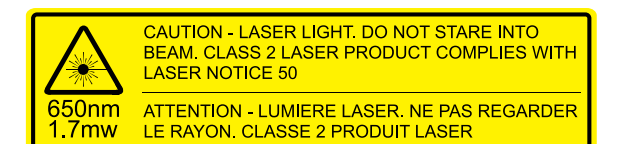

Complies with Laser Notice 50, dated June 24, 2007 Complies with IEC/EN 60825-1:2007, IEC/EN60825-1:2014 Manufacturer Name: Socket Mobile, Inc. MANUFACTURER ADDRESS: 39700 Eureka Drive, Newark, CA 94560, USA

### **REGULATORY COMPLIANCE**

CE MARKING AND EUROPEAN UNION COMPLIANCE Testing for compliance to CE requirements was performed by an independent laboratory. The unit under test was found compliant with all the applicable Directives.

WASTE ELECTRICAL AND ELECTRONIC EQUIPMENT The WEEE directive places an obligation on all EU-based manufacturers and importers to take-back electronic products at the end of their useful life.

NON-MODIFICATION STATEMENT Changes or modifications not expressly approved by the party responsible for compliance.

CONFORMS TO THE FOLLOWING EUROPEAN DIRECTIVES

Low Voltage Directives: 2014/35/EU RED Directive: 2014/53/EU EMC Directive: 2014/30/EU RoHS Directive: 2015/863 WEEE Directive: 2012/19/EC

Supplementary Information:

Safety: EN 60950-1: 2006/A11:2009, A12:2011, A1:2010, A2:2013 ETSI EN 300 328 ETSI EN 301 489

# ЦК С Є ГСС 🖌 🗵 🙆 🕅 🕼 😂

### LIMITED WARRANTY

Socket Mobile Incorporated (Socket) warrants this product against defects in material and workmanship, under normal use and service, for one (1) year from the date of purchase. Product must be purchased new from a Socket Authorized Distributor or Reseller. Used products and products purchased through non-authorized channels are not eligible for this warranty support.

Warranty benefits are in addition to rights provided under local consumer laws. You may be required to furnish proof of purchase details when making a claim under this warranty.

## Consumables such as batteries, removable cables, cases, straps, and chargers: 90 day coverage only

For more warranty information, please visit: https://sckt.tech/warranty\_info

### EXTENDED WARRANTY

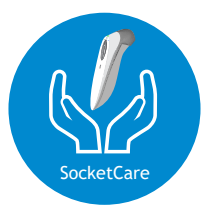

#### SocketCare Extended Warranty Coverage

Purchase SocketCare within 60 days from the date of purchase of the reader.

Product Warranty: The barcode reader's warranty period is one year from the date of purchase. Consumables such as batteries and charging cables have a limited warranty of 90 days. Extend your reader's standard one-year limited warranty coverage up to five years from the date of purchase.

Additional service features are available to further enhance your warranty coverage:

- · Warranty period extension only
- Express Replacement Service
- One-Time Accidental Coverage
- Premium Service

For detailed information visit: <u>https://sckt.tech/socketcare</u>